# ФЕДЕРАЛЬНОЕ АГЕНТСТВО ПО ОБРАЗОВАНИЮ ГОСУДАРСТВЕННОЕ ОБРАЗОВАТЕЛЬНОЕ УЧРЕЖДЕНИЕ ВЫСШЕГО ПРОФЕССИОНАЛЬНОГО ОБРАЗОВАНИЯ «КАЗАНСКИЙ ГОСУДАРСТВЕННЫЙ ФИНАНСОВО-ЭКОНОМИЧЕСКИЙ ИНСТИТУТ»

Кафедра финансов

Методическая разработка

# по спецпрактикуму по циклу дисциплин специализации «Государственные и муниципальные финансы»

для студентов, обучающихся по специальности 080105.65 «Финансы и кредит» (специализация «Государственные и муниципальные финансы»)

Казань 2007

Авторы: к.э.н. Шайхутдинов И.И. ассистент Коростелев С.В.

Рецензент: Заместитель директора Центра методологии и автоматизации бюджетного учета Вахрушев Д.В.

| Содержание                                                  |    |
|-------------------------------------------------------------|----|
| Введение                                                    | 4  |
| Задания для выполнения                                      | 5  |
| Инструкция по работе с казначейской системой исполнения     |    |
| бюджета «АЦК-Финансы»                                       | 6  |
| Инструкция по работе с программным комплексом «БАРС-Бюджет» | 8  |
| Список рекомендуемой литературы                             | 14 |

#### Введение

Данный курс позволяет студентам овладеть практическими навыками работы с современными программными комплексами по автоматизации казначейского исполнения бюджета, автоматизации бюджетного учета и формирования отчетности. В рамках курса отрабатываются основные принципы и механизмы информационного взаимодействия органов государственной власти.

Самостоятельная работа студента с программными комплексами по автоматизации казначейского исполнения бюджета и автоматизации бюджетного учета позволит осуществлять в автоматизированном режиме следующие задачи:

- учет исполнения бюджета муниципального образования по доходам;
- учет исполнения бюджета муниципального образования по расходам;
- формирование отчетности по исполнению бюджета;
- анализ исполнения бюджета муниципального образования.

#### Задания для выполнения

1. Сформируйте в системе казначейского исполнения бюджета «АЦК-Финансы» Отчет об исполнении бюджета (ф.0503127) по заданному бюджетному учреждению. Распечатайте данную форму, а также выгрузите ее в формате электронного обмена.

2. На основании данных Отчета об исполнении бюджета (ф.0503127) заполните за отчетный период Отчет о финансовых результатах деятельности (ф. 0503121) с учетом погашения кредиторской задолженности на начало отчетного периода. Далее заполните Справку к Балансу исполнения бюджета (ф.0503130). Составьте Баланс и Сведения о движении нефинансовых активов (ф.0503168).

3. Загрузите в программный комплекс «БАРС-Бюджет» Отчет об исполнении бюджета (ф.0503127) по заданному бюджетному учреждению.

4. Заполните в программном комплексе «БАРС-Бюджет» по состоянию на конец отчетного периода следующие формы

- Баланс исполнения бюджета (ф.0503130), включая справку к Балансу;
- Отчет о финансовых результатах деятельности (ф. 0503121);
- Сведения о движении нефинансовых активов (ф.0503168)/

5. В формах ф.0503130, ф.0503121 и ф.0503127 проверьте внутриформенные увязки по клавише [F4], а из ф.0503130 по клавише [F6] проверьте межформенные увязки.

6. Получите итоговые отчеты по заданному бюджетному учреждению.

7. Сформируйте следующие формы отчетности финансовых органов путем загрузки соответствующих форм по\*заданному бюджетному учреждению:

Консолидированный Баланс субъекта РФ (ф. 0503430);

 Консолидированный отчет о финансовых результатах субъекта РФ (ф.0503121);

• Отчет об исполнении бюджета субъекта РФ (ф. 0503428).

#### Инструкция по работе с системой казначейского исполнения бюдже-

#### та «АЦК-Финансы»

| <u>Г</u> од | Бюджет    |              |         |
|-------------|-----------|--------------|---------|
| 2006 😽      | Учебный б | юджөт        | - 🖌     |
| Очералиона  | ый день   | Ребочея дата |         |
| 99.12.2006  |           | 09.12.2006   | J.      |
|             | )A6       |              |         |
| CTYDEHTI    |           |              | <b></b> |
| Пароль      |           |              |         |
| -           |           |              |         |

#### Формирование форм отчетности

Необходимо зайти в Отчеты (РТ)->Бухгалтерия->Отчет об исполнении бюджета ГРБС, РБС, ПБС (ф.0503127).

В открывшемся окне укажите начальную и конечную дату отчетного периода.

Заполните поле «Бух. книга». При этом на экране появится Справочник

**бухгалтерских книг**, в котором следует выбрать «Главная 70н Финансовый орган».

Заполните поле «Смета». При этом на экране появится Справочник

смет, в котором следует выбрать заданное бюджетное учреждение.

Проставьте галочку в поле «Выгрузка в ПК БАРС-Бюджет» и нажмите ОК.

| осфиль                       |             |             |                                           |              |  |
|------------------------------|-------------|-------------|-------------------------------------------|--------------|--|
| зумолчанию                   |             |             |                                           | <u></u> 🔛 23 |  |
| Нечальная дата:              |             | Конечноя де | 176                                       |              |  |
| 01.01.2006                   | ٩           | 31.12.2006  |                                           |              |  |
| Бух книга:                   |             | Syx CHITA   |                                           |              |  |
| The second a the Constant of | a mai [***] | L           |                                           |              |  |
| Сната (обязателен):          |             | Получ-ль до | хода(обяз):                               |              |  |
| Средняя общеобразов          | вате []     | <u> </u>    |                                           |              |  |
| АДМ.источники(обяэ):         |             | Ист-ки фин  | онс-я:                                    | ······       |  |
|                              | <u> </u>    |             |                                           |              |  |
| Группировка АЦМ:             |             | руппировк   | akac:                                     |              |  |
|                              |             | Голный кор  |                                           | <u>_</u>     |  |
| Просремие                    |             | т руткировк | а дол. кд:                                |              |  |
| Груприорие КРИ               |             | Emmercer.   | n fing Kit                                |              |  |
| Поограмма                    | <b>•</b>    | Her         |                                           | ~            |  |
| Группировка КФСР:            | Гоуппира    | BKB KLICP:  | Гоуппиоовка                               | KBP:         |  |
| Подраздел 💉                  | Полный      | од 🗸        | Полный код                                | *            |  |
| Группироека ДЭК;             | Группиро    | өка ДФК:    | Группировка                               | ДKP:         |  |
| Нет                          | Нет         |             | Нет                                       | *            |  |
| Бюджетополучатель;           | AOM:        |             | K3C:                                      |              |  |
| <u> </u>                     |             |             | L                                         | <u></u>      |  |
| KOCP:                        | KUCP:       |             | KBP:                                      |              |  |
|                              |             | E           |                                           | <u> </u>     |  |
| ДФК:                         | акр:        |             | <u>дэк:</u>                               |              |  |
|                              |             | i           | L                                         | <u> </u>     |  |
| KBD: Don. 1                  | <u>a:</u>   | кви:        | <u>fion K</u>                             | <u>n:</u>    |  |
|                              |             | 4 t         |                                           |              |  |
| 🛃 Выгрузка в ПК БАРС         | Бюджет      |             | 1. S. S. S. S. S. S. S. S. S. S. S. S. S. |              |  |
|                              |             | • •         |                                           |              |  |
|                              |             |             | (                                         |              |  |

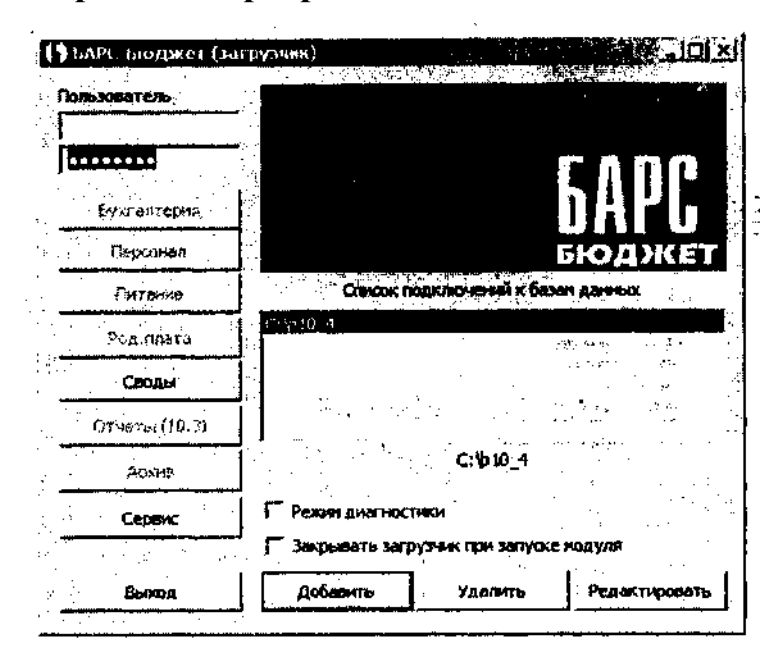

Инструкция по работе с программным комплексом «БАРС-Бюджет»

### Пароль: bars2000

Далее необходимо зайти в Справочники->Учреждения. По клавише [Enter] открыть «Демонстрационное учреждение» и переименовать в заданное бюджетное учреждение.

#### Заполнение форм отчетности

Каждая форма может содержать в себе отчеты по нескольким учреждениям. Для того чтобы заполнить отчет, следует открыть форму отчетности клавишами [Пробел] или [Enter].

В открывшемся окне новая запись создается клавишей [Insert]. При этом на экране появится Справочник учреждений, в котором следует выбрать необходимую организацию (рис- 1).

|                                                                                                    |                                      | rpying anie                              | ra eeo:-as≛⊒           |             |               |
|----------------------------------------------------------------------------------------------------|--------------------------------------|------------------------------------------|------------------------|-------------|---------------|
| The second second second second second second second second second second second second second second second s                                                                                                    | A STATE TO DATE                      | nuc.                                     | 74 -                   |             |               |
| 103130) Баланс исполнения бодент                                                                                                    | ۵                                    | ALC .                                    | 47                     |             |               |
| SEREER O OMMENCOUN DESYN                                                                                                    | Tarak #447-14.                       | DBC .                                    |                        | •           |               |
| 493127) other of accounting (mps                                                                                                    | Opposite a case down to              | A DELLER (Constant)                      |                        |             | A             |
| ST1428) OTVET OF HERATH, ODARETS                                                                                                    | -                                    | · · ·                                    |                        |             |               |
| STIATED OTHER OF MERCAN. SHARPER                                                                                                    | * FØN 4                              |                                          |                        | 100 A.S.    |               |
|                                                                                                    |                                      |                                          | Contractor in          |             |               |
| Contract of Charlenger Da McCarbon                                                                                                    | S. MOT CON NEL                       | HOP- JANDA-HUDTIS                        |                        | 0.42014     | 1109          |
|                                                                                                    | MAKU,                                | HINDOOMAL HANNO-W                        |                        | пытерный це | (Tp)150 (158) |
| 2/NOTE/CIDIT)                                                                                                    | WIN CON PEA                          | INDV-NEAMICCAR C                         | 0. 0000000, un 6/16    | •           | 1184          |
| <u></u>                                                                                                    | PAN CON DEA                          | (нок-некуранных а                        | 4 Cp. 00000000.000     | 0.04        | 1160          |
| and a state of the first of a little state of the state of the state o | an Sel Amerika 240 (Sel Amerika) - M | 19 19 19 19 19 19 19 19 19 19 19 19 19 1 | . Inital <sup>ko</sup> | n1          | 13.00         |
|                                                                                                    |                                      |                                          |                        | -00-001     | 1180          |
| LY A BOTTO BOTTO B | X + X + H                            |                                          | · . •                  | 1014        | 1280          |
|                                                                                                    |                                      |                                          | ******                 | оль         | 1100          |
| UP-RADIN'S                                                                                                    | HANNERDEANNE GREWETI                 | rievsinstinsti                           | HAR SEC A              |             | 1186 (138)    |
|                                                                                                    | Provide La Contraction de Califier   |                                          |                        | i 🗛 👘       |               |
|                                                                                                    |                                      |                                          |                        |             |               |

Рис. 1. Создание отчета в выбранной форме

Если форма отчетности содержит записи по одному или нескольким учреждениям, то ее удаление будет запрещено до тех пор, пока отчеты, находящиеся в форме не будут удалены из нее. Следует помнить, что восстановить данные формы после удаления будет невозможно.

По клавише **[F7]** в данном окне вызывается меню дополнительных функций работы с отчетами.

Для того чтобы заполнить отчет данными, необходимо нажать на поле Учреждение клавишами [Enter] или [Пробел] (рис. 2).

|                                                                                                    | ·           |                   |                           | the line of the provide the set |                                                                                                    | Contraction of the local data     | ALL DE LE DE LE DE LE DE LE DE LE DE LE DE LE DE LE DE LE DE LE DE LE DE LE DE LE DE LE DE LE DE LE DE LE DE LE |
|----------------------------------------------------------------------------------------------------|-------------|-------------------|---------------------------|---------------------------------|----------------------------------------------------------------------------------------------------|-----------------------------------|----------------------------------------------------------------------------------------------------|
| AAAAA<br>Tataa Banasagadaa ayaa ayaa a                                                                                                    | : XCMD      | NUCLEAR MODIFIED  | ia<br>Ni ise erste avlate | <b>614</b>                      |                                                                                                    | and Branch                        |                                                                                                    |
|                                                                                                    |             | a 1 30 mm 2005 r. |                           |                                 |                                                                                                    | Ama                               |                                                                                                    |
|                                                                                                    |             | MINING 77         |                           |                                 | no                                                                                                    | arno                              |                                                                                                    |
| and see four th                                                                                                    | •           | Personal and      | - het wit                 |                                 |                                                                                                    |                                   |                                                                                                    |
| PERFERENCE FOR THE PERFECT OF THE PERFECT OF THE PE |             | and prove \$10.   |                           |                                 | P0                                                                                                    |                                   |                                                                                                    |
| ferminging former Commission Aires Cometany                                                                                                    | -           |                   | minter Etramor            | farmer                          |                                                                                                    |                                   |                                                                                                    |
|                                                                                                    | -04         |                   | The second of a state     |                                 | eint er sam in eine der ihreiten ihren ihren ihren ihren ihren ihren ihren ihren ihren ihren ihren ihren ihren<br>Beingen | ring to special state             |                                                                                                    |
|                                                                                                    | ["          | Q44 70            | Construct The             | -7474                           | QRACTER<br>QRACTER                                                                                                    | California and rank<br>California |                                                                                                    |
|                                                                                                    | T d         |                   |                           |                                 |                                                                                                    |                                   |                                                                                                    |
| T. Particulari de la construir de la construir | -010<br>-   |                   | 0.00                      | 244254                          | 2 62 + 532 60                                                                                                    | 00 M                              | 8 SEN 200.4                                                                                                    |
| vantanaly sources, spentin (104200) - (1040-000)                                                                                                    | 1.23        | 173100            | Q.CA                      | 17530                           | 5 75.6.00                                                                                                    | Q.1,0                             | 17324                                                                                                    |
| The birth of the fight the second strength of the                                                                                                    | 10          | 24(8479.00        | 0.00                      | 2419 479.90                     | 2 638 479.00                                                                                                    | C.98                              | 2411-179.0                                                                                                    |
| artel 16 millionae antinan (managementen al 114 milita).<br>N 92 0010)                                                                                                    | <b>[</b>    | £.10;             | 0.04                      | b. <b>64</b>                    | 6 <b>4</b> .4                                                                                                    | 1.00                              | *4                                                                                                    |
| nabura Sing dan san san Sugar (\$1.3428)                                                                                                    | [m]         | 0.00              | 0.04                      | 940                             | \$.00                                                                                                    | e <b>ce</b>                       | <b>a</b> .9                                                                                                    |
| TRAST PARAMETER OF THE COLLEGE AND TRANSFER THE PARAMETER AND AND THE PARAMETER AND AND AND AND AND AND AND AND AND AND                                                                                                    | <b>1</b>    | ü.0a              | 0.68                      | an.                             | ŭ.co                                                                                                    | B.00                              | 9.2                                                                                                    |
| WERE TRANSPORTED AND AND AND AND AND AND AND AND AND AN                                                                                                    | <b>7</b>    | 6.09              | 6-02                      | 9.48                            | 4 AP                                                                                                    | Ų. <b>Č</b> O                     | 0.9                                                                                                    |
| Companies and a construction of the construction of the constructi | 600         | 16. Jail (8       | 14.90                     | 56 460.60                       | 14 382.00                                                                                                    | 1140                              | 56 HHL                                                                                                    |
| hand a set of the set of the set  | 10001       | 10.00             | 60                        | 17.08                           | 14 60                                                                                                    | Q. un                             | 19.4                                                                                                    |
| ) 10н мерик<br>Галф Талананс воскогоных и всемвани крудс.) на (01966/1008)                                                                                                    | <b>M</b>    | <b>6</b> 0.09     | ė dag                     | 10:00                           | 1040                                                                                                    | 0.00                              | 14.0                                                                                                    |
| ann an an ann ann ann an ann an ann ann                                                                                                    | <b>*</b>    | 4.06              | 0.08                      | 0.00                            | 200                                                                                                    | 0.00                              |                                                                                                    |
| (1997) 242-945 172-945 9 p 1920) 489 217-946<br> - 1940-1940 2008                                                                                                    | <b>6</b> 20 | 0.09              | 0.04                      | 0.00                            | 4.40                                                                                                    | 929<br>929                        | . 0.0                                                                                                    |
| tera hopeine war and finderical, for allow the Avaluate Braker.                                                                                                    | [09]        | 0.00              | 0.00                      | (L.#P)                          | 2 69                                                                                                    | 6.00                              | ณา                                                                                                    |
| TERRITAN AND AND A CAMPAGE AND AND AND AND AND AND AND AND AND AND                                                                                                    | 1087        | 6.00              | 0.0                       | 3.66                            | 6 60                                                                                                    | E.00                              | 0.0                                                                                                    |

Рис. 2. Окно отчета

Поле Наименование бюджета в отчетах по умолчанию принимает значение Муниципальный бюджет. Для изменения значения поля следует воспользоваться клавишей [Пробел], по которой откроется окно выбора бюджета (рис. 3).

| Bulling (RAPI Factores ) and an other | s - zi             |
|---------------------------------------|--------------------|
| マウオノマーを通                              | с., <sub>в</sub> 2 |
| المعهي مصادرة معرضه كالرام والرائ     |                    |
| Республиканский бщажет                | 2                  |
| CHC:                                  | 1                  |
| Фериральный боршет                    | ţ                  |
| A                                     | -                  |

Рис. 3. Окно выбора

Необходимое значение данного окна выбирается клавишей [Enter]. При заполнении любого отчета существует ряд стандартных функциональных клавиш.

Некоторые из отчетов содержат несколько вкладок (страниц), перемещение между которыми удобно осуществлять сочетанием клавиш [Ctrl+PageUp] и [Ctrl+PageDown], либо воспользоваться мышкой.

Для проверки внутриформенных увязок по текущему учреждению в окне отчета предназначена клавиша [F4]. Для проверки межформенных увязок по текущему учреждению клавиша - [F6].

Для печати сформированного отчета используется клавиша [F2]. Функции обработки отчетов.

#### Функции обработки отчетов

При работе с любой формой отчетности возможно использование ряда стандартных функций. Для применения любой из них выберите нужную форму отчетности и нажмите клавишу [F7]. По кнопке открывается меню **Функции обработки отчетов** (рис. 4).

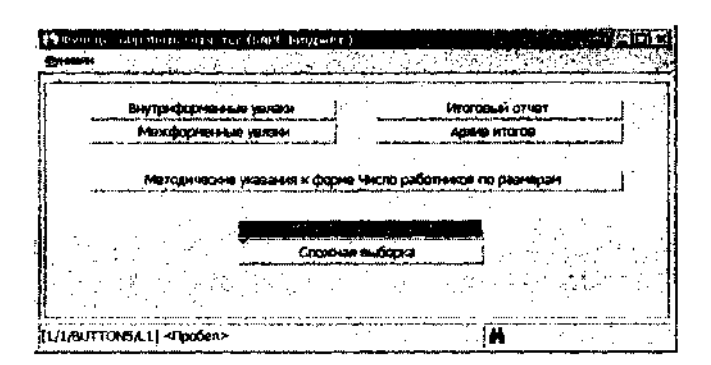

Рис. 4. Функции обработки отчетов

1. Внутриформенные увязки. По этой кнопке вызывается Архив внутриформенных увязок, в котором хранятся все стандартные увязки, заданные для данной формы.

2. Межформенные увязки. По кнопке вызывается Архив межформенных увязок, относящихся к анной форме отчета. Пользователю не рекомендуется самостоятельно создавать и редактировать межформенные увязки, поставляемые вышестоящим учреждением.

3. **Итоговый отчет**. По кнопке будет сформирован итоговый отчет для выбранной формы отчетности по всем учреждениям и по всем статьям расхо-

дов.

4. **Архив итогов**. Служит для хранения итоговых отчетов по определенной форме. По клавише **[F4]** в режиме просмотра итогового отчета можно произвести проверку внутриформенных увязок.

Сформированный итоговый отчет сохраняется в архив по клавише [F8].

# Редактирование данных в режиме Итогового отчета запрещено.

# Формирование итоговых отчетов

После заполнения, проверки и корректировки всех форм отчетов, должны составить итоговый отчет по формам подотчетных организаций. В итоговом отчете производится совместный анализ и суммирование всех данных, содержащихся в формах подотчетных организаций. Чтобы сформировать итоговый отчет необходимо:

- открыть нужную форму отчета;
- нажать клавишу [F7];
- ив появившемся меню выбрать пункт Итоговый отчет.

Для того чтобы сформировать итоговый отчет также можно воспользоваться соответствующей клавишей в строке меню выбранной форы отчетности.

Через данный пункт Итоговый отчет формируется по всем учреждениям, по которым создавался отчет выбранной формы.

По клавише **[F8]** существует функция сохранения итогового отчета в **Архиве итогов**. По данной клавише на экран вызывается окно параметров итогового отчета (рис. 5).

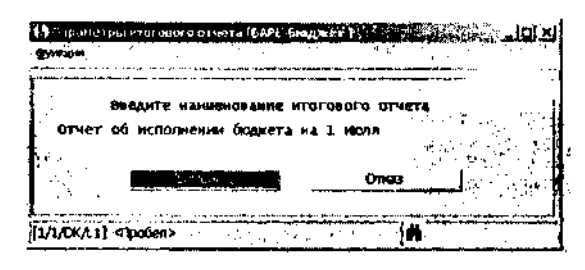

Рис. 5. Параметры итогового отчета

В данном окне необходимо указать наименование отчета и нажать кнопку

#### Применить.

Итоговых отчетов в архив под разными именами можно записывать неограниченное количество. В том случае, если данный отчет уже существует в Архиве итогов, на экране появится сообщение о возможном дублировании отчета.

По кнопке **Добавить** данный отчет добавится в архив, а по кнопке **Заменить** прежний отчет будет заменен. После этого будет выдано сообщение об успешном окончании копирования данных.

В сформированном итоговом отчете возможен просмотр составляющих отдельных сумм. Для этого необходимое поле следует открыть клавишей [Пробел]. В открывшемся окне будет представлена расшифровка выбранной суммы (рис. 6).

|                                                                                                    |                 |                                                                                                    |                                              |                                       |                                       |                         | إنقبتهم.                |
|----------------------------------------------------------------------------------------------------|-----------------|----------------------------------------------------------------------------------------------------|----------------------------------------------|---------------------------------------|---------------------------------------|-------------------------|-------------------------|
|                                                                                                    | : i             |                                                                                                    | a per se se se se se se se se se se se se se | and April                             |                                       |                         |                         |
|                                                                                                    |                 | <u>·</u>                                                                                                    | <u></u>                                      |                                       | ,                                     |                         |                         |
|                                                                                                    | 0<br>           |                                                                                                    |                                              |                                       | -                                     |                         |                         |
| 1 Manual O PAG                                                                                                 | ICB-SIDE (1997) | A DESCRIPTION OF A DESCRIPTION OF A DESC | CONTUNITY OF                                 | IN CACHELINE BROTTONE                 | 1A<br>American (1979)                 | PO25                    |                         |
|                                                                                                    | -               |                                                                                                    | 1400                                         |                                       |                                       |                         |                         |
|                                                                                                    |                 |                                                                                                    | Management of                                |                                       | -                                     |                         | F                       |
| New contract and accordance with                                                                               | •               |                                                                                                    |                                              |                                       |                                       |                         |                         |
| Переодичность: 5 агреля, 1 леобъ. Са                                                                           | KI200, 1988     | anna Eastaine su                                                                                                    | apa-ost: avê                                 |                                       | No CIPER                              | #43                     |                         |
| Antenationaneta Partiant Balan                                                                                 | ra ikuwa        |                                                                                                    | anti-terris Galanteria                       | 11 N                                  | 5 e                                   | · · · · ·               |                         |
| North States IN COLUMN                                                                                         | Koa             | Foe #17040                                                                                                    | donome.                                      | · · · · · · · · · · · · · · · · · · · | King                                  | -                       | <u> </u>                |
|                                                                                                    | ¢100-04         | ro "A                                                                                                    | 11540.7.54                                   |                                       | without                               | NO.44 TRees             |                         |
|                                                                                                    |                 |                                                                                                    | NUCCIO TO CONSTRAINTS                        | CELEBRATINA CONTRACTOR                |                                       | ***                     |                         |
|                                                                                                    |                 |                                                                                                    | 1000-004: 410-0                              | 10.74-370.000                         | COT                                   |                         |                         |
|                                                                                                    |                 |                                                                                                    |                                              | POINT HERE                            |                                       |                         |                         |
|                                                                                                    | 1 1             |                                                                                                    |                                              |                                       |                                       |                         |                         |
|                                                                                                    | 2               |                                                                                                    | •                                            | 3                                     |                                       | ,                       |                         |
| ficialita Gran e 7 6 - 60476                                                                                   | eta             |                                                                                                    |                                              | (0.555,00                             | 115 164.00                            | 20 70                   | 1.90                    |
| e Tax vitt Air:                                                                                                |                 | Criston                                                                                                    | CONTRACTOR OF STREET                         | 1948-0552/0400 [NAPI                  | She are 14 10                         |                         | Charles                 |
|                                                                                                    |                 |                                                                                                    | Energy                                       |                                       |                                       |                         | ecter and a second      |
| 41.1                                                                                                    |                 |                                                                                                    | 2.12.1.1.1.1                                 | 2 ******                              | · . · · ·                             | · · · · · · · · · · · · | · · ·                   |
| The second second second second second second second second second second second second second second second s |                 |                                                                                                    | -                                            |                                       |                                       |                         |                         |
| (()000A03-2 Avio = ()) F4(020)                                                                                 | jëner = ();     | ShowEropCowe                                                                                                    | * alterative                                 |                                       |                                       |                         |                         |
| · · ·                                                                                                    |                 |                                                                                                    |                                              | Myster Print Print                    | * 000,041                             | 8.90                    |                         |
|                                                                                                    |                 | . a . t                                                                                                    | MT. CAL 302                                  | My Hold HT 4D Longer                  | COMPLET .                             | 0,00                    | <ul> <li>V 8</li> </ul> |
|                                                                                                    | -11 A           | ( 16 g - 16 (                                                                                                    | FREHAUM 6                                    | MyNitun Tahat                         | + Gugarer                             | 0.00                    |                         |
|                                                                                                    |                 |                                                                                                    | THERE IN LO                                  | NUMBER OF STREET                      | 6 000.47                              | 005220.90               |                         |
|                                                                                                    |                 | 1 A A A A A A A A A A A A A A A A A A A                                                                                                    | 1                                            |                                       |                                       |                         |                         |
|                                                                                                    |                 |                                                                                                    |                                              |                                       |                                       |                         |                         |
| · .                                                                                                    |                 |                                                                                                    | 1                                            |                                       | · · ·                                 | B01220.00'              |                         |
| * .                                                                                                    |                 |                                                                                                    | l                                            |                                       |                                       | B85220.00               |                         |
| • .                                                                                                    |                 | •                                                                                                    | J                                            |                                       | · · · · · · · · · · · · · · · · · · · | B85220.00               | : 12. L                 |

Рис. 6. Расшифровка итогового отчета

### Архив итогов

После сохранения итогового отчета, в Архиве итогов появится запись о данном отчете (рис. 7).

| • Армат и стогош и ф | apric: (0583177);01481 of Mountema |                                                   |
|----------------------|------------------------------------|---------------------------------------------------|
| * & Fi & F #         | inistais,Σ≠X##                     | E the Matter of Second                            |
| учрежденне           | 604KET                             | Ианиенование итога                                |
| Star at the          | Муниципальный бодлет               | отчет об исполнении бюджета на 1 иоля             |
|                      | :<br>;<br>;                        | · · · · · · · · · · · · · · · · · · ·             |
| •                    |                                    |                                                   |
| 2/2/ENTER/C3]        |                                    | <chompaces anon="" o<="" on="" td=""></chompaces> |

Рис. 7. Архив итогов

В Архиве итогов существует возможность проверки внутриформенных (клавиша [F4]) и межформенных увязок, как по текущему, так и по всем учреждениям (клавиши [F6] и [F8] соответственно).

Для изменения наименования итогового отчета предназначена клавиша **[F5]**.

# Формирование форм финансовой отчетности (ФО)

Зайдите в Отчетный период->Формы ФО. Выберите соответствующую форму и откройте по клавише [Пробел] или [Enter]. В открывшемся окне новая запись создается клавишей [Insert]. При этом на экране появится Справочник учреждений.

# Создайте новую организацию: Финансово - Бюджетная Палата (Фамилия И.О.)

Загрузка форм ФО производится из меню Операции -> Заполнение формы по Бюджету муниципального района.

# Список рекомендуемой литературы

 Бюджетный кодекс Российской Федерации от 31 июля 1998 г. №145-ФЗ -М.: Омега-Л, 2006.

2. Новый план счетов бюджетного учета. Новая Инструкция по бюджетному учету. -М.: КНОРУС, 2006.

3. Хабаев С.Г. Отчетность бюджетных учреждений за 2006 год // Бухгалтерский учет в бюджетных и некоммерческих организациях. - 2007. №1. -С.85